Android 전화에 IHSS EVV Mobile App 을 설치하는 방법

**1.** *IHSS EVV Mobile App* 을 설치하려면, *Google Play Store* 애플리케이션을 엽니다.

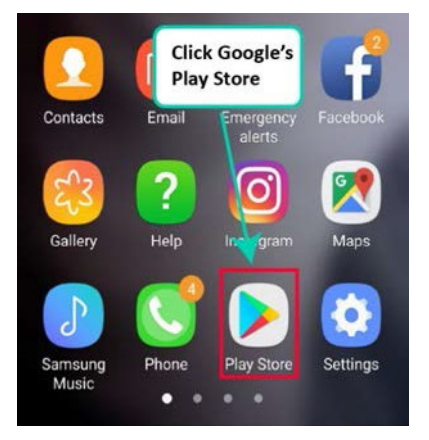

2. IHSS EVV Mobile App 을 검색합니다.

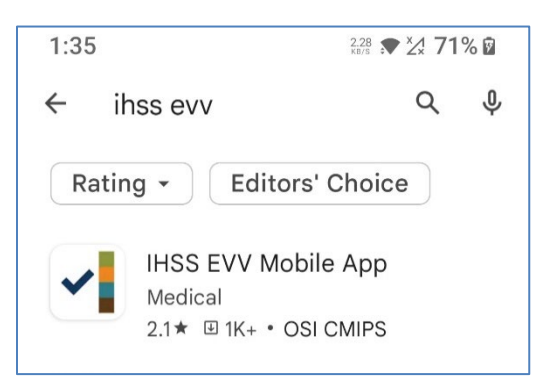

3. IHSS EVV Mobile App 을 선택하고 (설치) 버튼을 누릅니다.

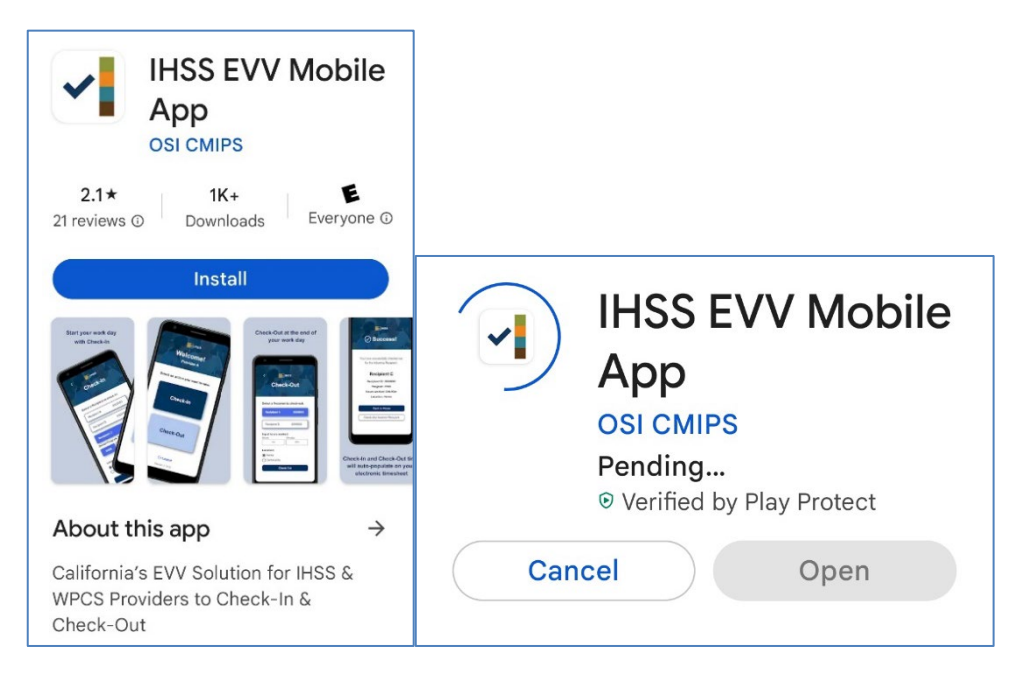

4. 일단 설치가 되었으면, 열기를 누릅니다.

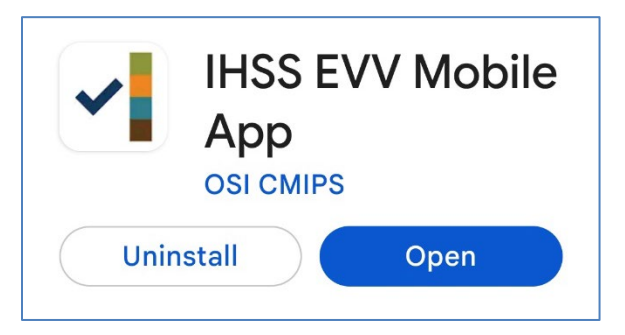

5. 환영 화면으로 환영 인사를 받게 될 것입니다.

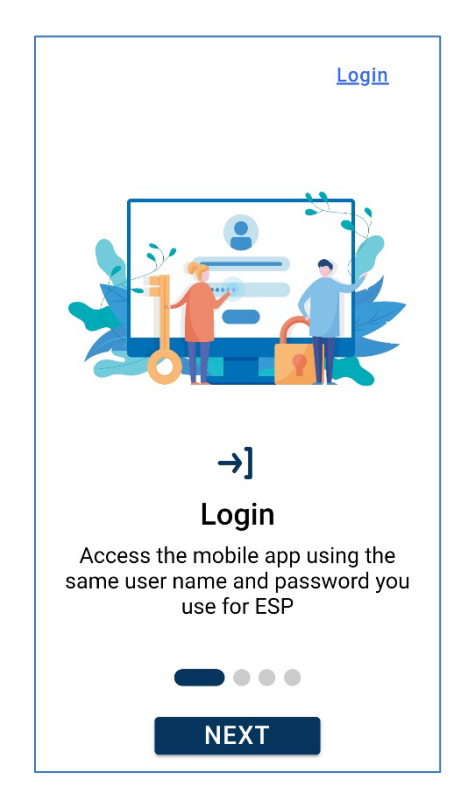

6. 이제 전자 서비스 포털(ESP)을 사용하여 사용자 이름 및 비밀번호로 로그인할 수 있습니다.

| Login with Your IHSS Account             |
|------------------------------------------|
| User Name<br>User Name is case sensitive |
| Remember Me                              |
| Password                                 |
| Password is case sensitive               |
|                                          |
| Show Password                            |
| Forgot User Name or Password? [7]        |
| Privacy and Terms                        |
| Login                                    |